## **Mark Claims as Submitted**

When a claim has just been filed or is about to be filed with your state agency, mark CDT the claim as Submitted in KidKare.

**Required Permissions:** You must have the **Claims** permission enabled on your account to view and work with claims. Sponsored centers do not have access to this feature.

- 1. From the menu to the left, click **Claims**.
- 2. Select List Claims.
- 3. Click the claim to view. The Claim Details page opens.
- 4. In the Status section, click (III) next to Have You Submitted Your Claim to the State.

| Claim Status                                                                                                    |
|----------------------------------------------------------------------------------------------------|
| Last Calculated: 01/24/2019                                                                                            |
| Total Payments: \$0.00 🔗                                                                                               |
| Awaiting Payment: \$18.34                                                                                              |
| Submitted to State:                                                                                                    |
| Claim Actions                                                                                                    |
|                                                                                                    |
| Claim Status                                                                                                    |
| Claim Status                                                                                                    |
| Claim Status     Last Calculated:   01/24/2019     Total Payments:   \$0.00                                            |
| Claim Status<br>Last Calculated: 01/24/2019<br>Total Payments: \$0.00<br>Awaiting Payment: \$18.34                     |
| Claim Status Last Calculated: 01/24/2019 Total Payments: \$0.00  Awaiting Payment: \$18.34 Submitted to State: Yes []] |

**Note:** Once you mark a claim as submitted, the claim records are locked and you cannot make changes to the claim. To unlock the claim for editing again, change the **Have You Submitted Your Claim to the State** flag back to **No**.